■ AV 操作卓図

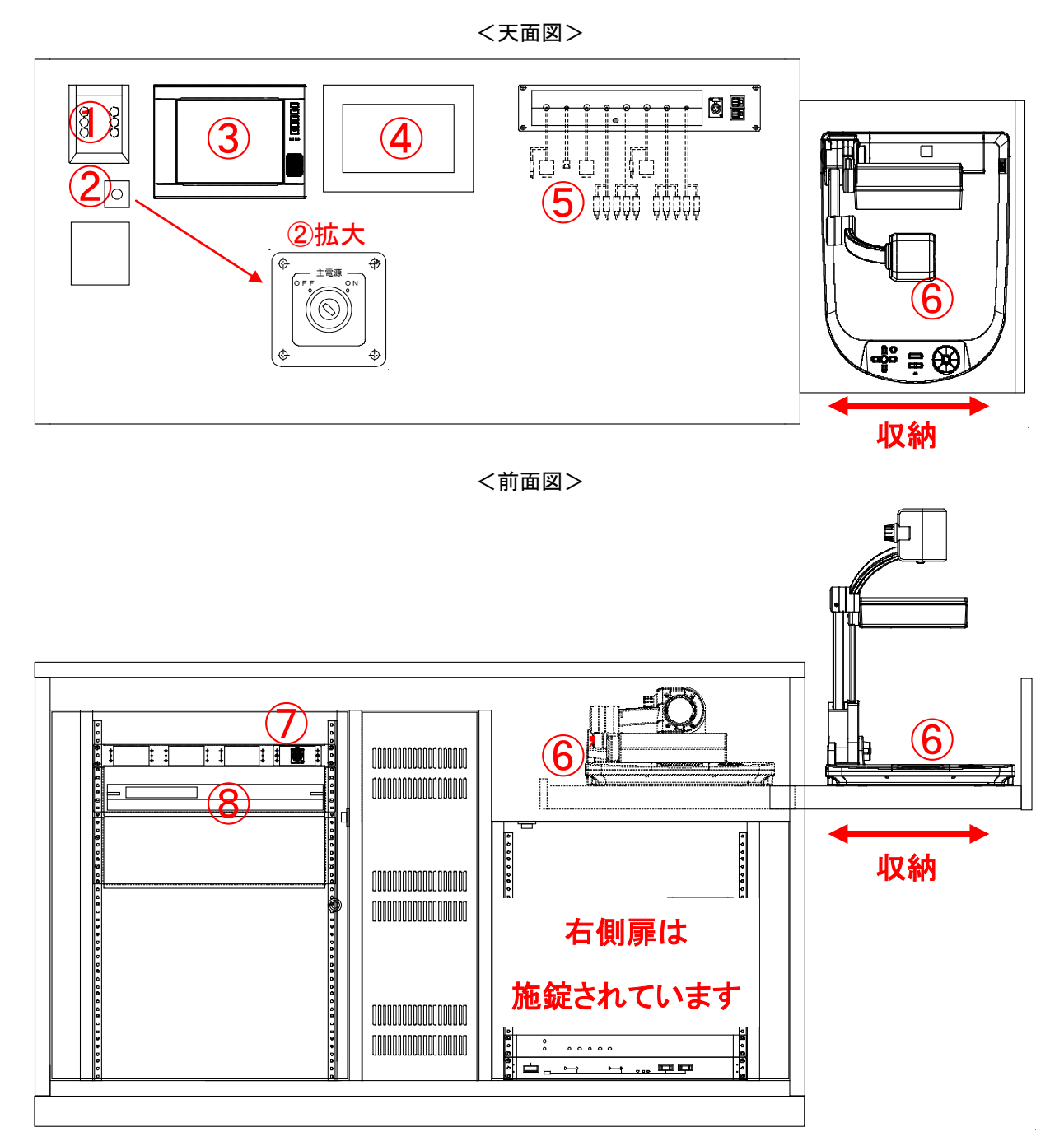

①カードリーダー(2013 年度より)

<u>教職員カードをかざして教室 AV システムの主電源をオンすることができます。</u> カードをお持ちでない方は、②主電源キースイッチパネルで主電源オンしてください。

②主電源キースイッチパネル

教室 AV システムの主電源をオン/オフするキースイッチパネルです。 キースイッチは教員室(51号館2階)で貸し出しています。

③タッチパネル

AV システムの制御、各機器のコントロールを行います。

Administrative Office of Infomation and Multimedia Technology, Waseda University.

④確認モニター

タッチパネルから選択したプロジェクター表示映像の確認を行います。 ⑤外部入出カパネル

パネル内の収納式ケーブルを取り出して、持ち込み機器に接続できます。

⑥書画カメラ

主電源オンに連動して収納部を開錠し、書画カメラを引き出して使用します。

⑥'書画カメラ収納時

引き出しをスライドして収納します。主電源オフに連動して施錠します。

⑦遠隔用 LAN コンセント

遠隔用ワゴン使用時に LAN ケーブルを接続します。

⑧ブルーレイ/DVD/CD デッキ

ブルーレイ、DVD、CDを再生します。操作はタッチパネルまたは付属リモコンで行います

#### ■ 外部入出カパネル図

### <外部入出力パネル図>

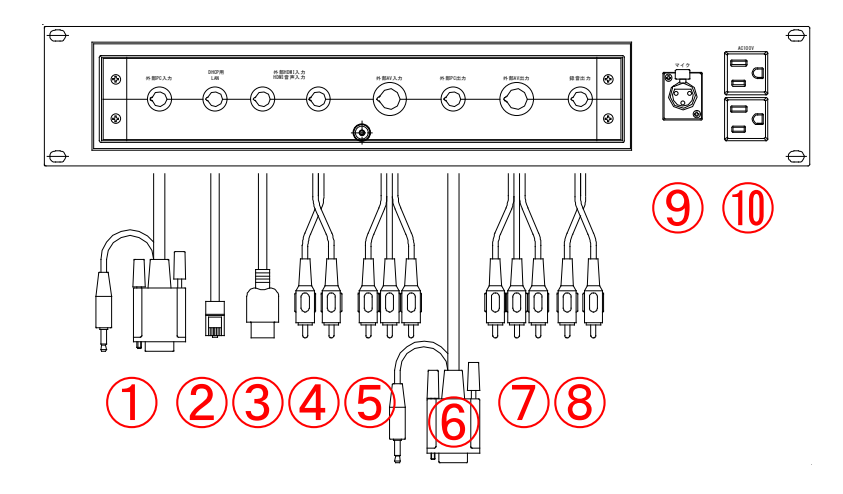

パネル内の収納式ケーブルを取り出して、持ち込み機器に接続できます。 ①外部 PC 入力ケーブル ②DHCP 用 LAN (教研系)ケーブル ③外部 HDMI 入力ケーブル ④外部 HDMI 入力用音声ケーブル ⑤外部 AV 入力ケーブル ⑥外部 PC 出力ケーブル ⑦外部 AV 出力ケーブル ⑧録音出力ケーブル ⑨マイク入力パネル ⑩AC100V コンセント 2 個 ■本システムに関する問合わせ先■ ・理工メディアセンターAV 支援室 内線 8090 月~土 9:00~18:00

月~エ 9:00~18:00 ・理エメディアセンター事務所 内線 8055 月~金 9:00~17:00

ce of Infomation and Multimedia Technology. Waseda Universi

## ■タッチパネルによる操作

AV 操作卓図①「カードリーダー」に教職員カードをかざすか、図②「主電源キースイッチパネル」 にキーを挿してシステムを起動すると、起動準備中画面表示後、以下のようなタッチパネルの画面 が表示されます。また、操作卓の左扉と書画カメラ収納部が開錠され利用可能になります。

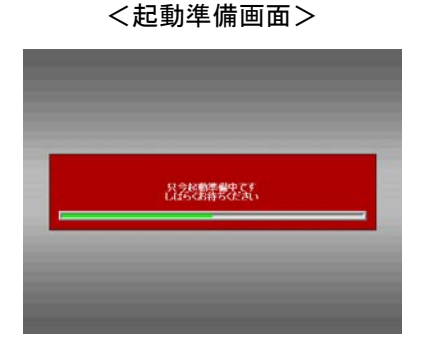

Ţ Waseda University Select Source Shutdown (5) • 🕲 • 💿 Projector N O SIGNAL Power Screen AUX HDWI AUX VIDEO OFF AUX PC ON (3)  $(\diamond)$ OFF  $(\mathbf{1})$ BD/DVD CD OHO Controlle AV VOL || MIC VOL Initi-alize Initi-alize (4) 2 V **u**te **u**te

①映像ソース選択ボタン

プロジェクターに送出する映像ソースを選択します。OFFボタンで消画します。 システム起動後、最初に映像ソースを選択すると、プロジェクター電源とスクリーン昇降が 連動して映像表示されます。

②コントローラーボタン

映像ソースで「BD/DVD」「CD」を選択時に操作ボタンが表示されます。「再生」「停止」「メ ニュー表示」等の操作ができます。

③プロジェクターボタン

プロジェクターの電源オン/オフと、電動スクリーンの昇降操作が個別に操作できます。 ④音量操作ボタン

AV 音量とマイク音量を調整します。一時的に消音したい場合は「Mute」ボタンを押してく ださい。もう一度押すと戻ります。「Initialize」ボタンでシステム起動時の音量になります。 ⑤主電源オフ「Shutdown」ボタン

カードリーダーで主電源オンした場合は、「Shutdown」ボタンで主電源オフしてください。

rative Office of Infomation and Multimedia Technology, Waseda University,

### ■タッチパネルの各画面

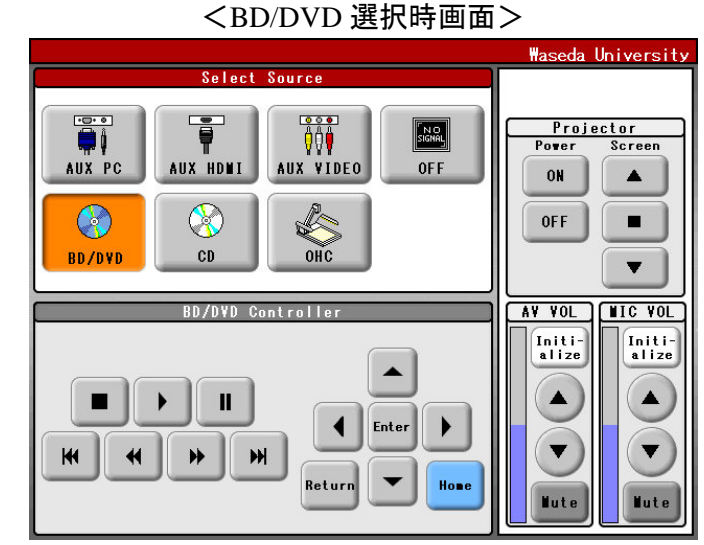

映像ソースで「BD/DVD」を選択時の画面です。コントローラー部のボタンで操作できます。 <CD 選択時画面>

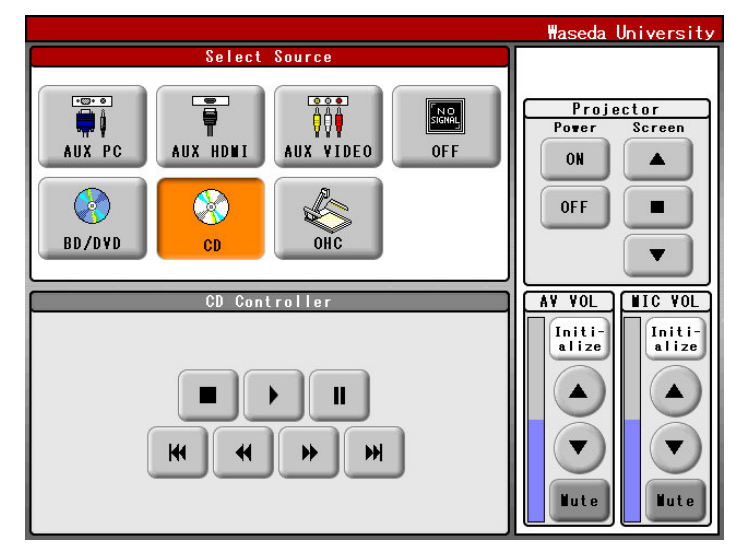

映像ソースで「CD」を選択時の画面です。コントローラー部のボタンで操作できます。

| < ☆ ご げ 画 直 /                                                                                                    |      |
|----------------------------------------------------------------------------------------------------|------|
| Select Source to<br>Shid down<br>AXX PD AXX HDDI AXX YIBDO OFF<br>OFF<br>DAXX HDDI AXX YIBDO OFF<br>DAXX HDDI AXX YIBDO OFF<br>DAXX HDI AXX YIBDO OFF<br>DAXX HDI AXX YIBDO OFF<br>DAXX HDI AXX YIBDO OFF<br>DAXX HDI AXX YIBDO OFF<br>DAXX HDI AXX YIBDO OFF<br>DAXX HDI AXX YIBDO OFF<br>DAXX HDI AXX YIDDO OFF<br>DAXX YIDDO OFF<br>DAXX YIDD | 日本政策 |

AV 操作卓図②「主電源キースイッチパネル」のキーを抜くと終了画面が表示され電源オフします。 <u>カードリーダーで主電源オンした場合は、「Shutdown」ボタンを押すと終了確認画面が表示され、</u> 「はい」で主電源オフします。操作卓の扉は自動で施錠されます。

Administrative Office of Infomation and Multimedia Technology, Waseda University.

<終了時画面>